## <u>Jak nastavit</u> <u>dvoufázové ověření</u> <u>v Gmailu</u>

Google Authenticator vám pomůže s dvoufázovým ověřením a to tím, že vám vygeneruje unikátní kód. Teď si ukážeme, jak na jeho nastavení pro službu gmail.

Podmínkou je mít založený e-mail na gmailu.

Přihlaste se ke svému účtu, klikněte na šedé kolečko s tečkami a zvolte možnost "účet"

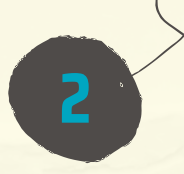

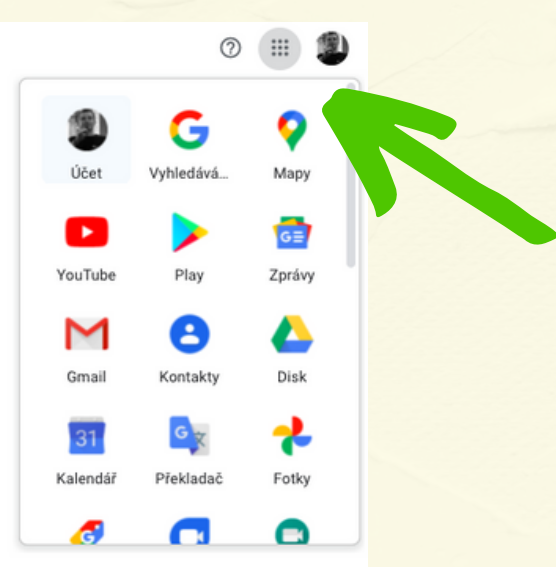

Zabezpečeni

6

 $\mathbf{n}$ 

Pokračujte zvolením možnosti Zabezpečení a Dvoufázové ověření

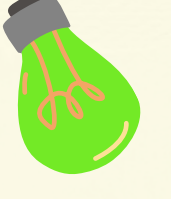

## Vyberte typ svého telefonu (iPhone nebo Android)

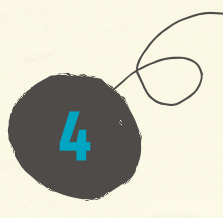

Pro oba je postup téměř stejný

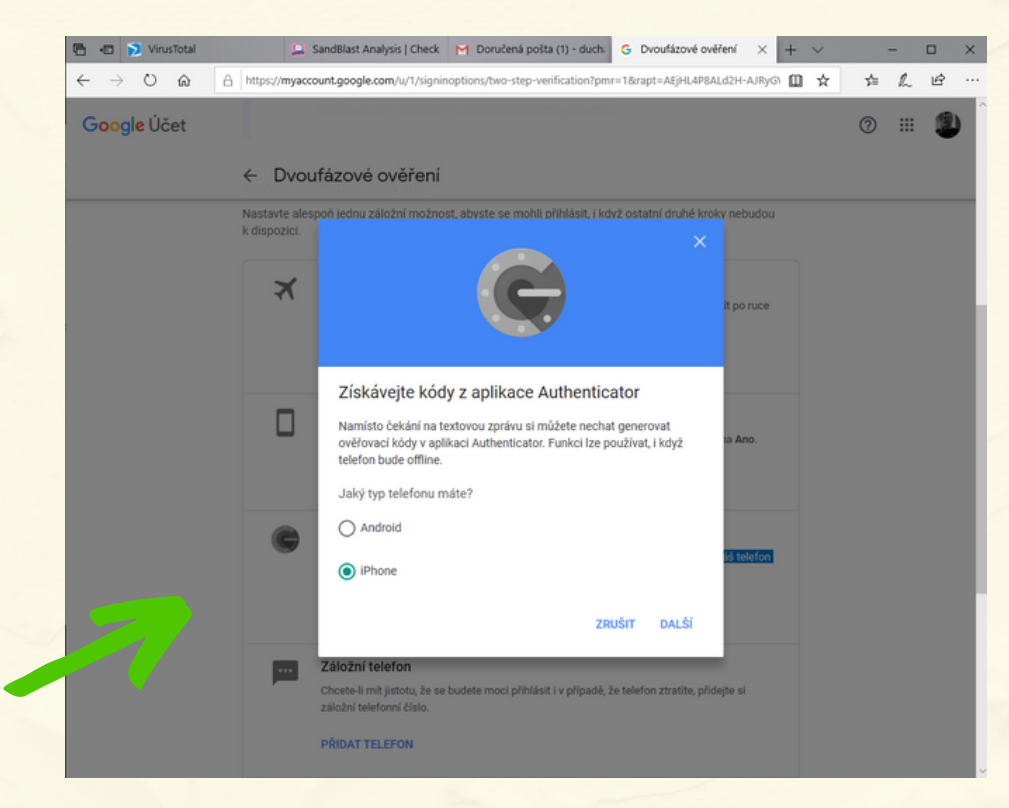

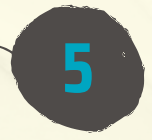

## Na obrazovce monitoru se vám zobrazil čárový kód

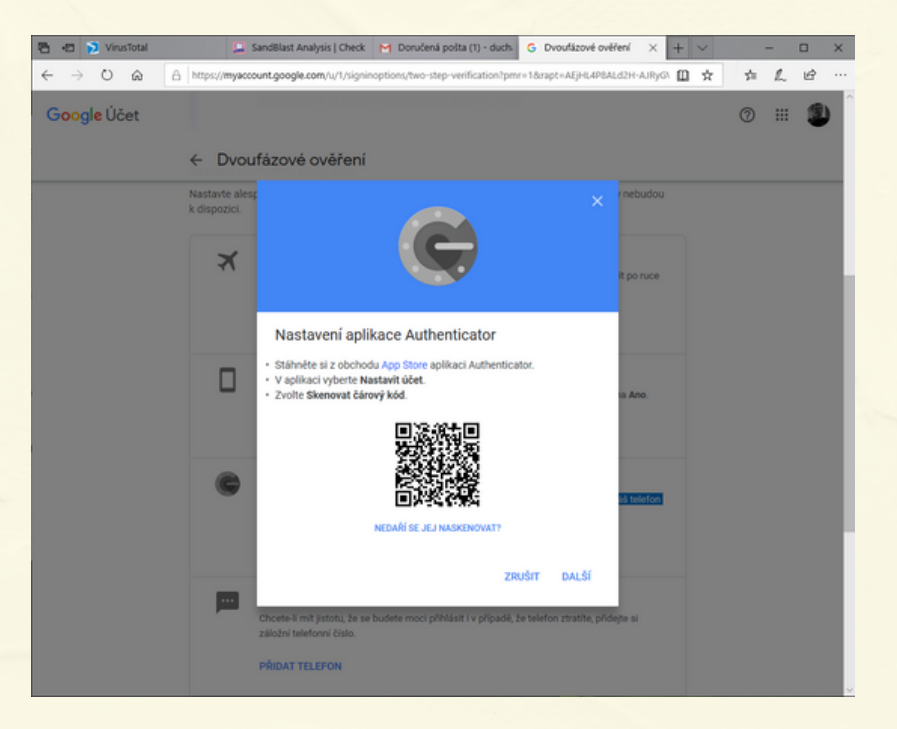

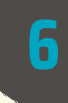

Přejděte do mobilního telefonu a stáhněte si aplikaci Authenticator (u iPhone v App Store a Androide

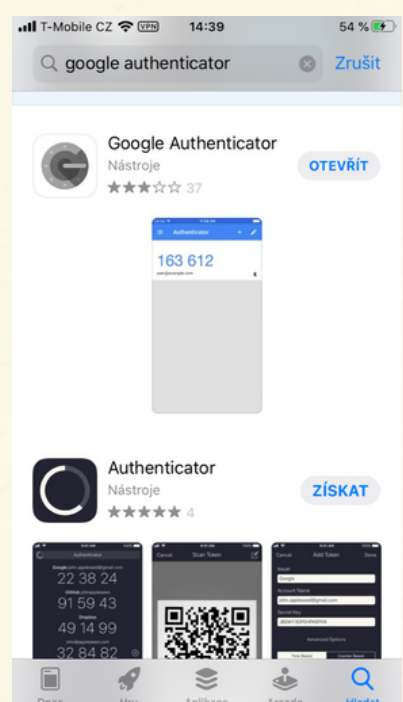

Google play).

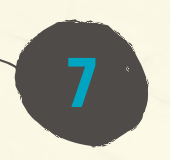

zdarma

Takto to vypadá v

App Store, aplikace je

Důležitý krok:

V naistalové aplikaci klikněte na + a zvolte možnost "skenovat čárový kód"

| l T-Mobile CZ 🗢 🖙 14:35 | 53 % 🗩 | all T-M | obile CZ 奈 🕬 14:35  | 53 % 👀 |    |
|-------------------------|--------|---------|---------------------|--------|----|
| ■ Authenticator         | + /    | =       | Authenticator       | + 🖍    |    |
|                         |        |         |                     |        |    |
|                         |        |         |                     |        |    |
|                         |        |         |                     |        |    |
|                         |        |         |                     |        |    |
|                         |        |         |                     |        |    |
|                         |        |         |                     |        |    |
|                         |        |         |                     |        |    |
|                         |        |         |                     |        |    |
|                         |        |         |                     |        |    |
|                         |        |         | Skenovat čárový kód |        | 12 |
|                         |        | 0       | OKCHOVAL CALOVY KOU |        |    |

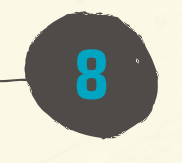

Pak už jen přiložte telefon k monitoru a oskenujte čárový kód.

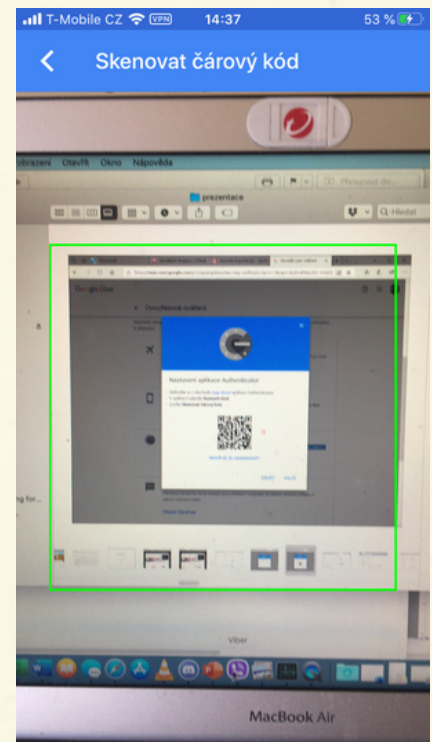

A máte hotovo :-)

9

Při přihlášení do vašeho účtu (gmailu) nyní budete vyzváni k zadání 6-ti místného kódu.

Tento kód najdete v naistalované aplikaci Google Authenticator.

Po otevření aplikace se vám kód ihned ukáže.

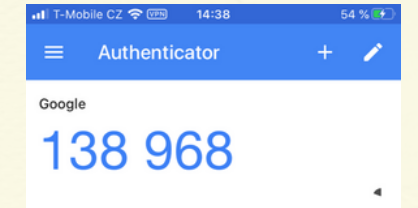